APPENDICES

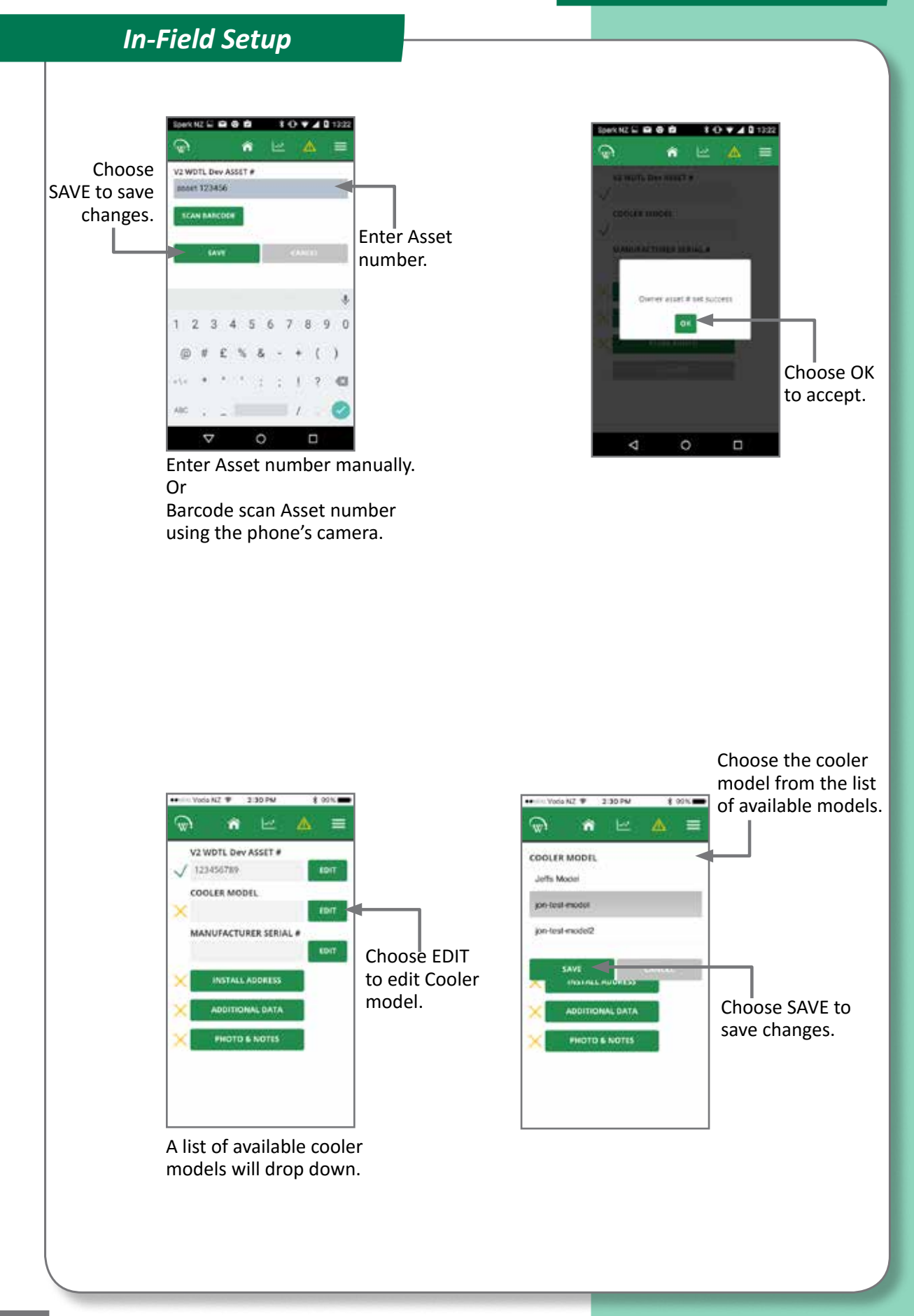

w

**MOBILE GUI - cont** 

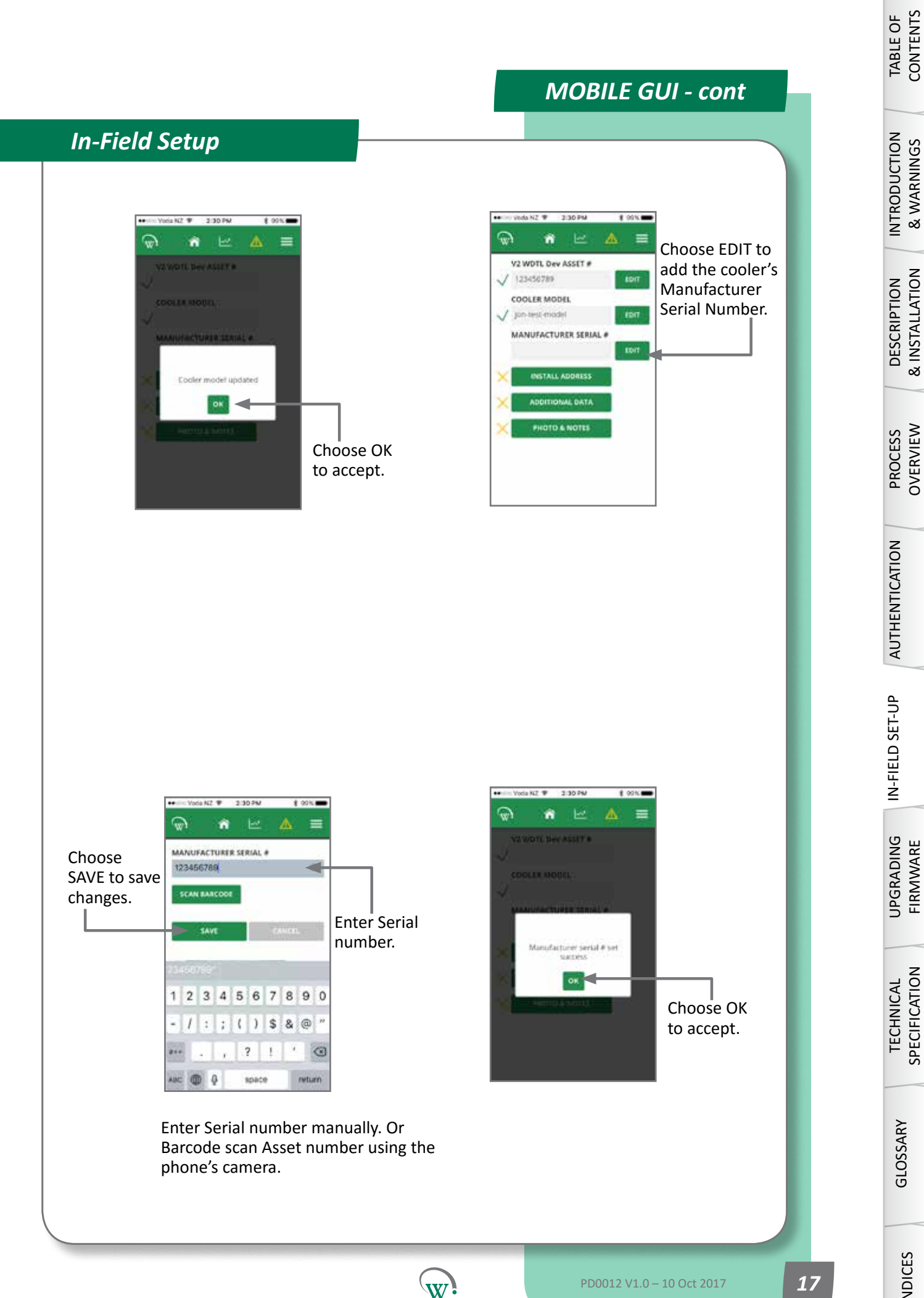

## **MOBILE GUI - cont**

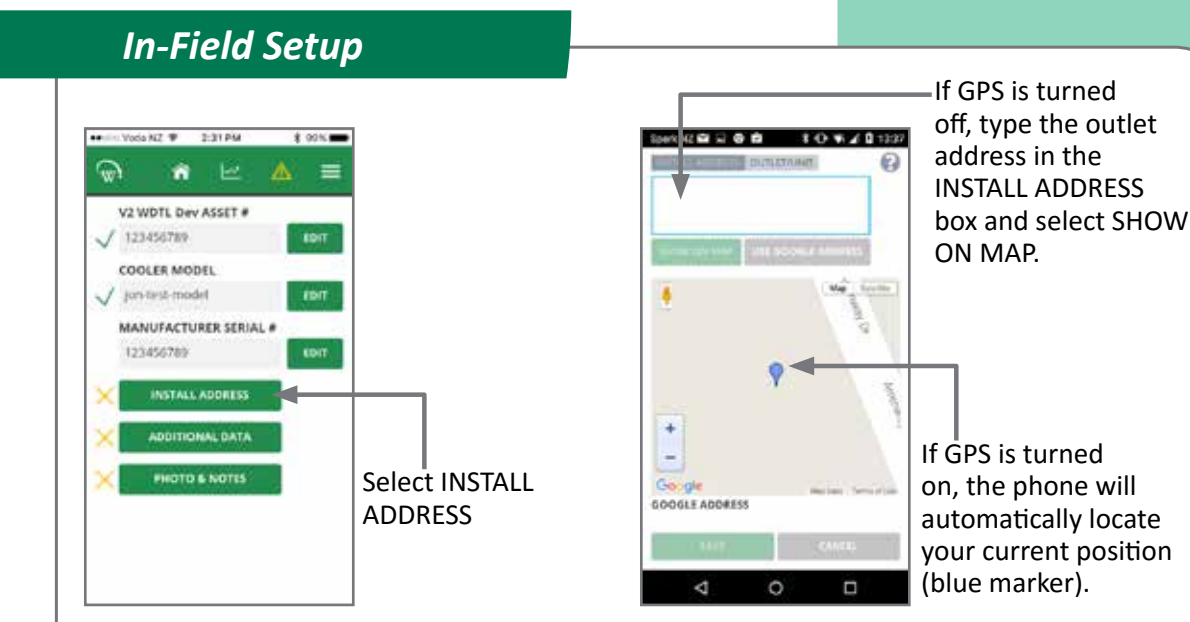

#### Note:

It is strongly preferable to do this process while online, as otherwise there is a high chance of entering an un-interpretable address and not realising it. If you are not online while doing this process, Google Maps lookup won't work. In this case, just type in the address.

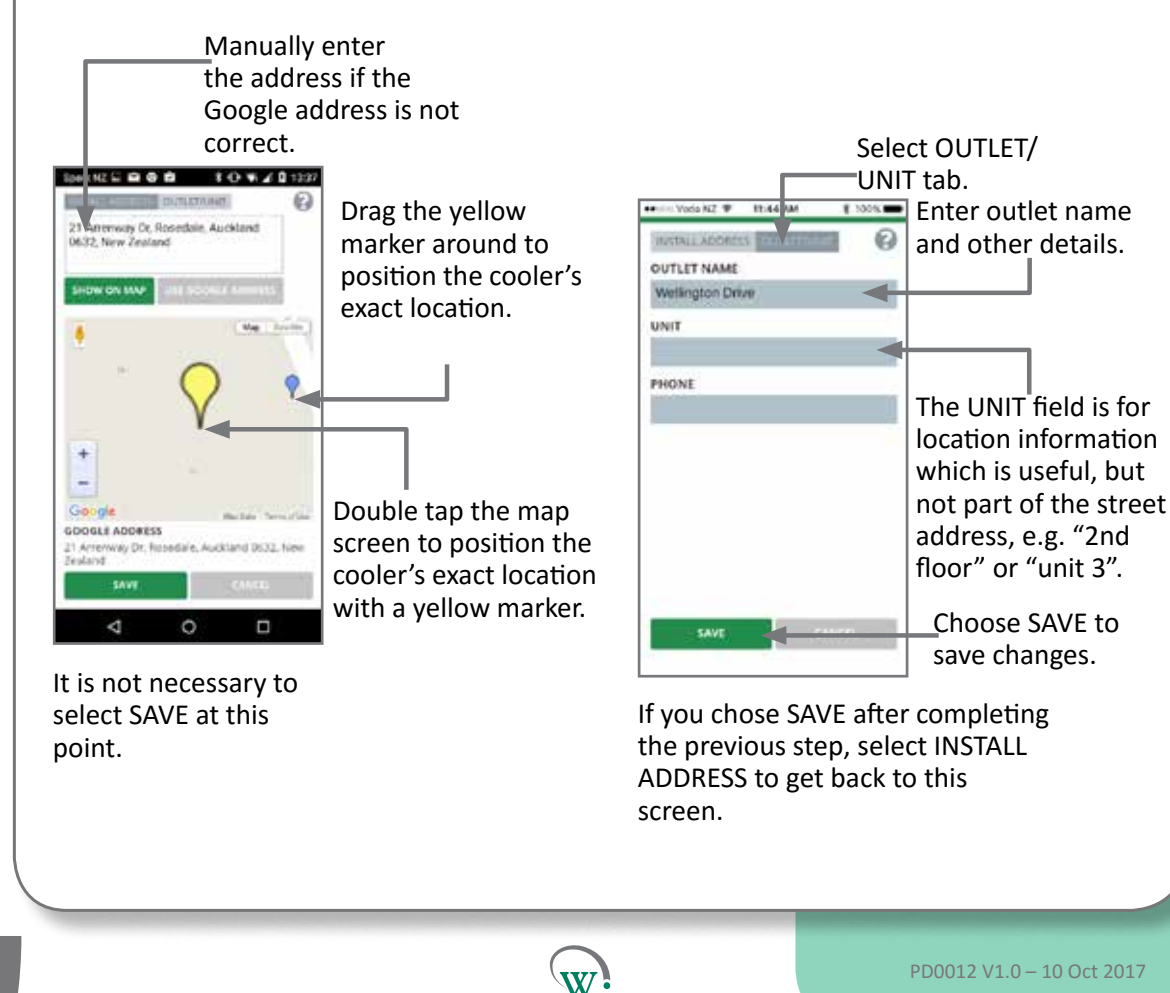

18

CONTENTS TABLE OF

GLOSSARY

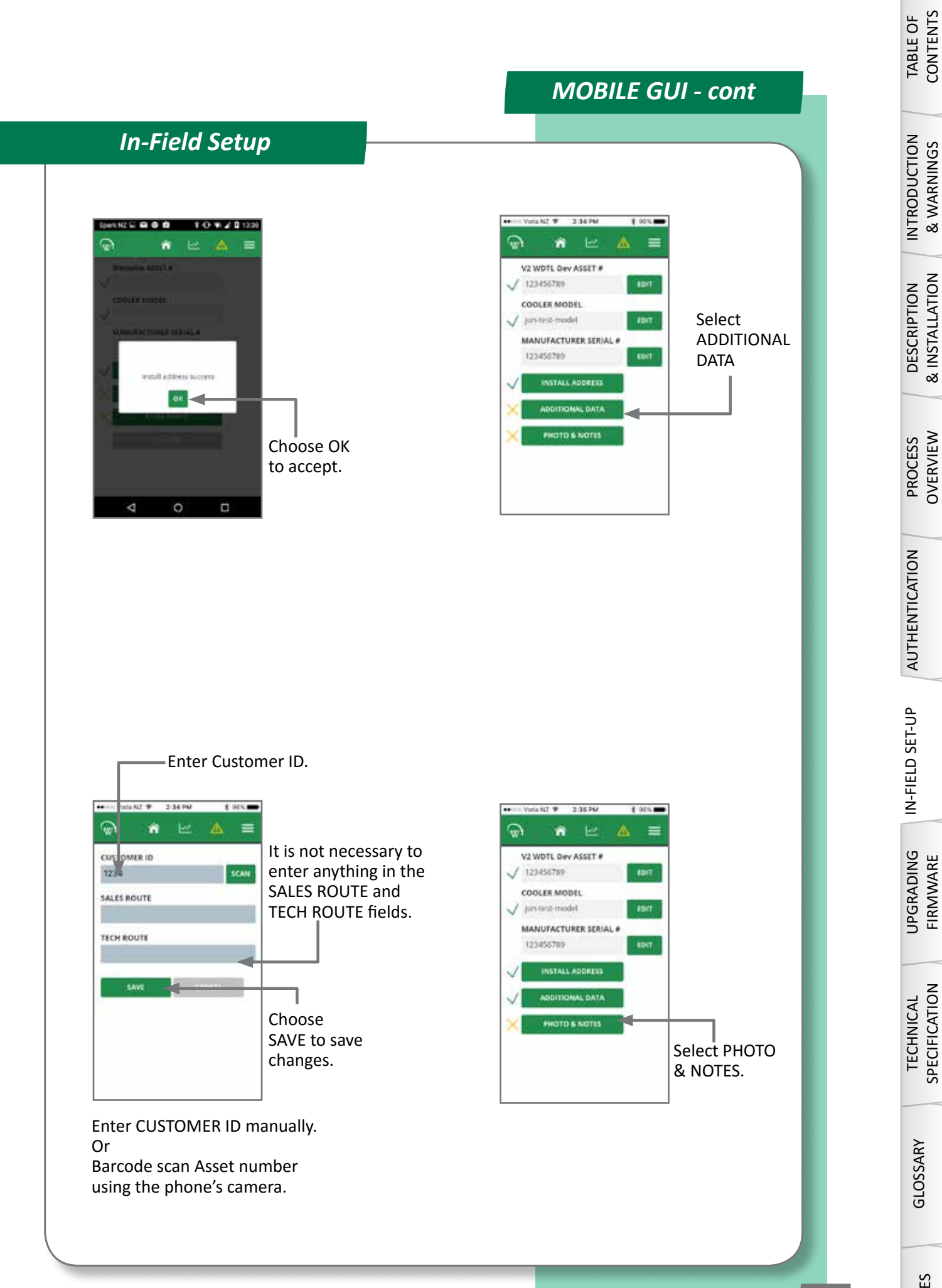

w

1<u>9</u>

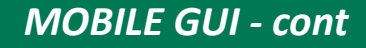

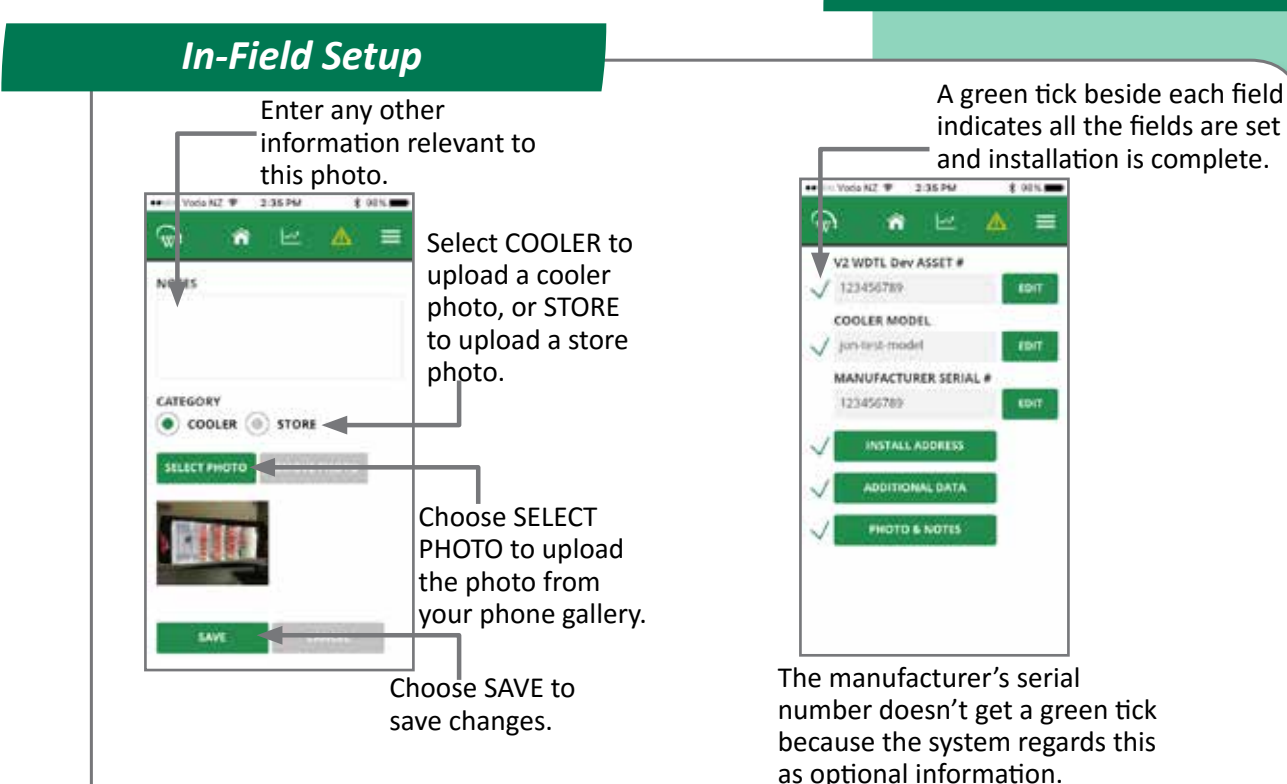

#### Note:

You can add notes without a photo, or a photo without notes. You can only add one photo at a time. To add extra photos, select PHOTO & NOTES again and repeat the steps above.

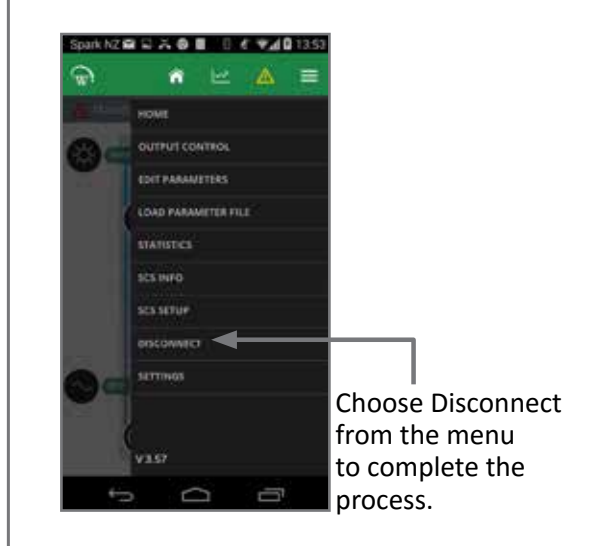

It is important to complete the disconnect step to ensure that all asset data is properly stored in the SCS Click.

TABLE OF I

PROCESS OVERVIEW

# **UPGRADING FIRMWARE**

## SCS Click Programming Steps

Firmware can be updated from either the mobile or desktop app. The steps are the same for both. Screenshots used are from the mobile app, but look the same on the desktop app

The SCS click contains a microprocessors.

• Main micro responsible for all control algorithms.

## **Quick Read**

- □ Step 1: Select controller.
- □ Step 2: Select Bin File.
- □ Step 3: Connect.
- Step 4: Verify and Program.

### FIRMWARE UPDATE Screen

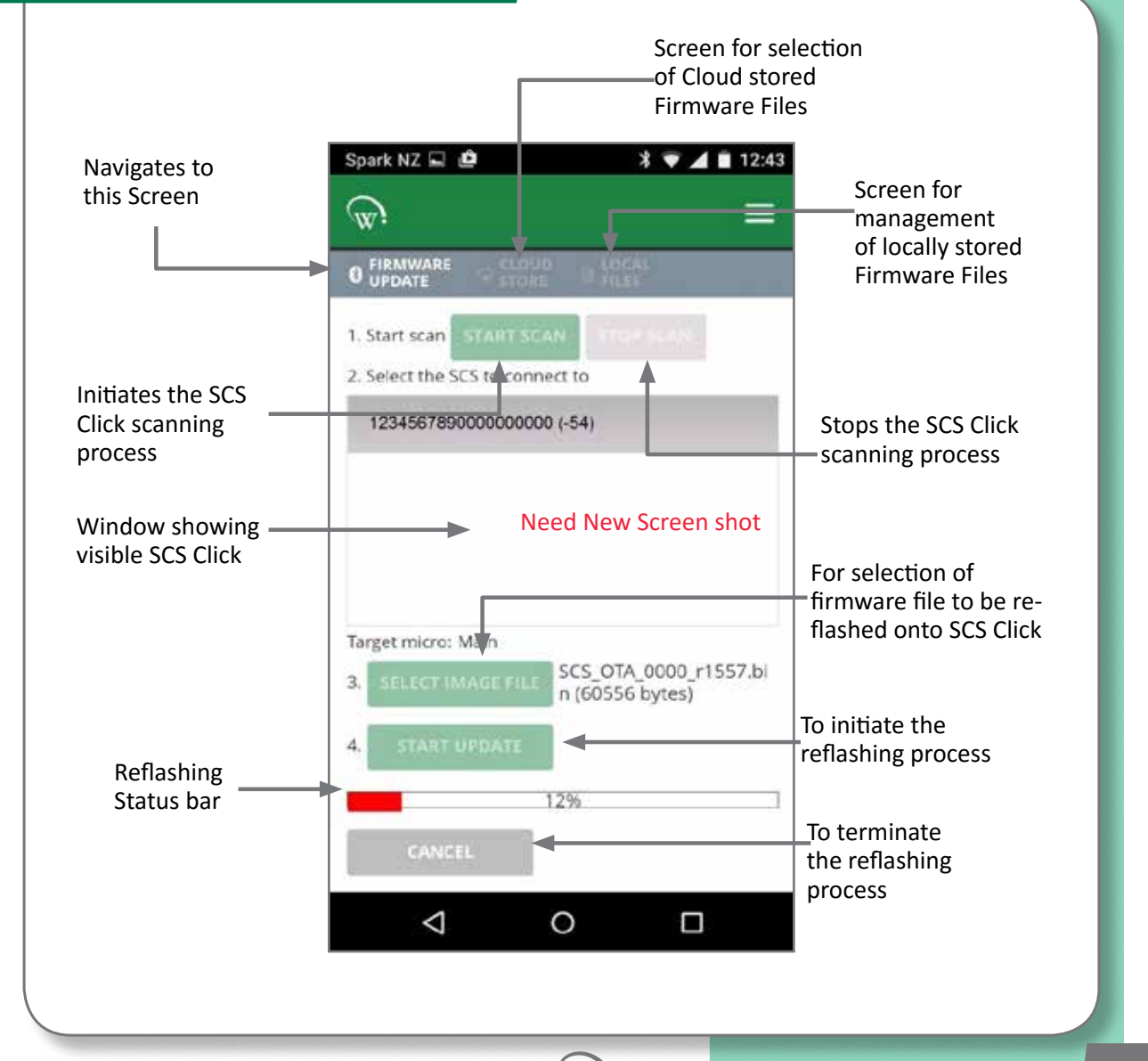

W/

GLOSSARY

TABLE OF CONTENTS

**NTRODUCTION** & WARNINGS

DESCRIPTION & INSTALLATION

PROCESS OVERVIEW

AUTHENTICATION

**IN-FIELD SET-UP** 

UPGRADING FIRMWARE

SPECIFICATION

TECHNICAL

INTRODUCTION & WARNINGS

& INSTALLATION

OVERVIEW PROCESS

AUTHENTICATION

**IN-FIELD SET-UP** 

UPGRADING FIRMWARE

SPECIFICATION TECHNICAL

GLOSSARY

APPENDICES

DESCRIPTION

### **UPDATE PROCESS** Step 1 Step 2 Step 2a: CRX60 0.94211.45 Select the file କ = = you want to use CS\_OTA\_0000\_r1558.bin (6010 ICS\_HS\_0000\_1558.bit (16384) Step 2b: Step 1: Choose Select Cloud DOWNLOAD Stored Firmware Files Note: SCS CLICK\_OTA are Main micro files. Need New Screen shots Step 3a: Step 4 Step 3 Start scanning for SCS Click to upgrade 1243 = କ Step 3b: Step 4a: Select SCS Click to Select Locally Upgrade Stored Firmware (Bluetooth Indicator will file for Upgrade flash on selected SCS Click once successfully connected) Step 4b: CS\_034\_0000\_r1557.8 Start the upgrade Step 4c: Ensure "Firmware Update Complete" is displayed after programming. Otherwise, you will need to try again. 22 w PD0012 V1.0 - 10 Oct 2017

**MOBILE GUI - cont** 

# **TECHNICAL SPECIFICATIONS**

# Technical Specification Table

|                                         | POWER                                                                                                 |  |  |
|-----------------------------------------|----------------------------------------------------------------------------------------------------|--|--|
| Supply Voltage                          | 5Vdc (supplied by EMS)                                                                                |  |  |
| Power Consumption                       | 150mW maximum                                                                                         |  |  |
| UART                                    | 5Vdc Full duplex                                                                                      |  |  |
| ENVIRONMENTAL                           |                                                                                                    |  |  |
| Operational Temperature Range           | -10°C to +55°C (-14°F to +131°F)<br><90% RH non-condensing                                            |  |  |
| Storage Temperature Range               | -40°C to +80°C (-40°F to +176°F)<br><90% RH non-condensing                                            |  |  |
| CONNECTIVITY                            |                                                                                                    |  |  |
| Bluetooth™ Capability                   | Bluetooth™ SMART                                                                                      |  |  |
| Supported Windows O/S<br>for GUI module | Windows 7<br>Windows 8<br>Windows 8.1<br>Window 10                                                    |  |  |
| Supported Mobile App Devices            | Android with BT 4.0 and OS 4.4.3 or above<br>iPhone 4S or later<br>iPAD 3rd Gen or later<br>iPAD mini |  |  |
|                                         | PHYSICAL                                                                                              |  |  |
| Dimensions                              | SCS Click Overall Dimensions:<br>10.8mm (H) x 11.7mm (W) x 17.6mm (D)                                 |  |  |
| Weight                                  | 2g (0.07oZ)                                                                                           |  |  |
| Activity Indicators                     | LED Indicator                                                                                         |  |  |
| Housing Materials                       | Main Housing: PC                                                                                      |  |  |

w

23

INTRODUCTION & WARNINGS

DESCRIPTION & INSTALLATION

PROCESS OVERVIEW

AUTHENTICATION

IN-FIELD SET-UP

# Technical Specification Table

| COMPLIANCE AND APPROVALS                                            |                                                                                                    |  |  |
|---------------------------------------------------------------------|----------------------------------------------------------------------------------------------------|--|--|
| Fire Rating                                                         | UL94-V0                                                                                                    |  |  |
| Electrical Insulation Rating                                        | Class II (when correctly installed)                                                                                                    |  |  |
| Safety Compliance                                                   | cUL*                                                                                                    |  |  |
| Ingress Protection                                                  | IP 40 (weather protection provided by EMS)                                                                                                    |  |  |
| EMC                                                                 | Immunity: EN6100-6-2, EN 301 489-1,<br>EN301 489-17<br>Emmissions: EN55014-1 , EN301 489-17 ,<br>EN300 328 V1.8.1<br>EN50371<br>FCC Part 15B and 15C EN 300 328<br>ICES-001, RSS-247, RSS-102<br>AS/NZS 4268, AS/NZS CISPR 22 |  |  |
| European Directive: Restriction of<br>Hazardous Substances          | EU Directive 2002/95/EC (RoHS)                                                                                                    |  |  |
| European Directive: Waste<br>Electrical and Electronic<br>Equipment | EU Directive 2002/96/EC (WEEE)                                                                                                    |  |  |
| Bluetooth SIG                                                       | BQB QDL*                                                                                                    |  |  |

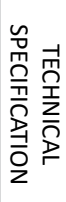

UPGRADING FIRMWARE

### **SPECIFICATIONS**

# FCC Declaration

### **CLASS B DEVICE**

This device complies with Part 15 of the FCC Rules. Operation is subject to the following two conditions:

- 1. This device may not cause harmful interference, and
- 2. This device must accept any interference received, including interference that may cause undesired operation.

### FCC Caution:

Changes or modifications not expressly approved by the part responsible for compliance could void the user's authority to operate the equipment.

### FCC Statement:

This equipment has been tested and found to comply with the limits for a Class B digital device, pursuant to part 15 of the FCC Rules. These limits are designed to provide reasonable protection against harmful interference in a residential installation. This equipment generates, uses and can radiate radio frequency energy and, if not installed and used in accordance with the instructions, may cause harmful interference to radio communications. However, there is no guarantee that interference will not occur in a particular installation. If this equipment does cause harmful interference to radio or television reception, which can be determined by turning the equipment off and on, the user is encouraged to try to correct the interference by one or more of the following measures:

- Reorient or relocate the receiving antenna
- Increase the separation between the equipment and receiver

• Connect the equipment into an outlet on a circuit different from that to which the receiver is connected

• Consult the dealer or an experienced radio/TV technician for help

### RSS-Gen & RSS-247 statement:

This device complies with Industry Canada licence-exempt RSS standard(s).

Operation is subject to the following two conditions:

- 1. This device may not cause interference, and
- 2. This device must accept any interference, including interference that may cause undesired operation of the device.

Le présent appareil est conforme aux CNR d'Industrie Canada applicables aux appareils radio exempts de licence. L'exploitation est autorisée aux deux conditions suivantes :

- 1. l'appareil ne doit pas produire de brouillage, et
- 2. l'utilisateur de l'appareil doit accepter tout brouillage radioélectrique subi, même si le brouillage est susceptible d'en compromettre le fonctionnement.

### **RSS-102 Statement:**

This equipment complies with Industry Canada radiation exposure limits set forth for an uncontrolled environment.

Cet équipement est conforme à l'exposition aux rayonnements Industry Canada limites établies pour un environnement non contrôlé.

APPENDICES

25

# GLOSSARY

| Term Used                      | Definition                                                                                                    |
|--------------------------------|----------------------------------------------------------------------------------------------------|
| AC                             | Alternating Current.                                                                                                    |
| Activity                       | An activity is defined as a human interaction with the cabinet, such as opening the cabinet door to access the product inside.                                                                               |
| Activity Sensor State          | Using input sensors to determine if there has been any activity or interaction with the cooler unit.                                                                                                    |
| Ambient Temperature            | The average air temperature outside of the cooler unit.                                                                                                    |
| CE Mark                        | Conformité Européenne. The CE mark signifies that the product conforms to all applicable European Directives required by the European Economic Area (EEA).                                                   |
| Cooler Unit                    | The unit containing the refrigeration system and an insulated space for storing and displaying product.                                                                                                    |
| cUL Mark                       | The cUL Mark signifies that the product conforms to the relevant safety compliance required by the USA and Canada.                                                                                           |
| DC                             | Direct Current.                                                                                                    |
| Defrost Cycle                  | A mode where the refrigeration system switches off the<br>compressor to defrost the evaporator coil. This may be assisted<br>by heating and by the evaporator fan blowing air across the<br>evaporator coil. |
| Diagnostics                    | The process of analyzing data from the controller to determine<br>the current function of the unit, particularly for initial set up and<br>fault finding.                                                    |
| Duty Cycle                     | The ratio of Compressor on time to off time.                                                                                                    |
| EU Directive 2002/95/EC (RoHS) | The EU Directive which governs the Restriction of Hazardous<br>Substances (RoHS) in goods. This directive is closely linked with<br>the Waste Electrical and Electronic Equipment directive (WEEE).          |
|                                |                                                                                                    |

w.

TABLE OF CONTENTS

UPGRADING FIRMWARE

TECHNICAL SPECIFICATION

GLOSSARY

APPENDICES

26

PD0012 V1.0 - 10 Oct 2017

| Term Used                      | Definition                                                                                                    | TABLE OF<br>CONTENTS       |
|--------------------------------|----------------------------------------------------------------------------------------------------|----------------------------|
| EU Directive 2002/96/EC (WEEE) | The Waste Electrical and Electronic Equipment directive (WEEE),<br>which governs the collection, recycling and disposal of electrical<br>and electronic goods. This directive is closely linked with the<br>Restriction of Hazardous Substances directive (RoHS). | INTRODUCTION<br>& WARNINGS |
| Evaporator Fan                 | The fan which is used to blow internal air over the evaporator<br>coil. The evaporator coil takes heat away from the air, cooling<br>the air down.                                                                                                    | SCRIPTION                  |
| Evaporator Temperature         | The temperature detected on the outside of the evaporator coil.                                                                                                    | & IN                       |
| GUI                            | Graphical User Interface.                                                                                                    | PROCESS<br>OVERVIEW        |
| НАССР                          | Hazard Analysis & Critical Control Points is a preventive<br>approach to food safety and storage of medicines, where<br>refrigeration control is recognized as a critical control point.                                                                          | ATION                      |
| HC Compatible                  | Suitable for use with flammable refrigerants in refrigerators complying with IEC60335-2-89.                                                                                                    | AUTHENTIC                  |
| High Voltage                   | Any part of the refrigeration system which operates on voltages that are hazardous.                                                                                                    | .D SET-UP                  |
| Internal Temperature           | The temperature detected inside the cooler unit where the product is placed.                                                                                                    | IN-FIEL                    |
| IRAM Mark                      | The IRAM Mark signifies that the product conforms to the relevant product standards required by Argentina.                                                                                                    | UPGRADING<br>FIRMWARE      |
| LED                            | Light Emitting Diode.                                                                                                    | AL                         |
| N.C.                           | Not Connected', in relation to the Hardware Set Up.                                                                                                    | TECHNIC                    |
| Normal Mode                    | The standard automatic running mode.                                                                                                    | >                          |
| NSF Mark                       | The NSF Mark signifies that the product conforms to the relevant food safety regulations from the independent NSF organisation.                                                                                                    | GLOSSAR                    |

w.

27

INTRODUCTION & WARNINGS

DESCRIPTION & INSTALLATION

PROCESS OVERVIEW

AUTHENTICATION IN-FIELD SET-UP

UPGRADING FIRMWARE

TECHNICAL SPECIFICATION

| Term Used            | Definition                                                                                                    |
|----------------------|----------------------------------------------------------------------------------------------------|
| OEM                  | Original Equipment Manufacturer.                                                                                                    |
| Over Voltage         | A state where the supply power voltage is higher than the design limits of the equipment.                                                                                                    |
| Products             | Products are the items being stored inside the refrigerated cabinet, for example chilled drinks.                                                                                                    |
| Refrigeration System | The components comprising the complete refrigeration circuit, including controller, evaporator, expansion valve, condenser, compressor and evaporator fan.                                                 |
| Sensor               | Sensors are devices which generate a signal used to control<br>devices as a result of a detected environmental change.<br>Probes are a kind of sensor, and the two terms are often used<br>interchangibly. |
| Standby Modes        | A sequence of control modes used to save energy during periods of lower use.                                                                                                    |
| States               | The state of a device (eg; 'on' or 'oFF') is used by the <i>SCS</i><br><i>Connect</i> controler to make logic decisions when controlling the device.                                                       |
| Thermostat           | A switch or signal device, activated by changes in temperature.                                                                                                    |
| Transition Modes     | A series of "inbetween" modes that can be used to adjust<br>set-point and lighting levels, without fully changing between<br>Normal and Standby mode.                                                      |
| UL Mark              | The UL Mark signifies that the product conforms to the relevant safety compliance standard published by Underwriters Laboratories Inc.                                                                     |
| Under Voltage        | A state where the supply power voltage is lower than the requirements of the equipment.                                                                                                    |
| VDE Mark             | The VDE Mark signifies that the product conforms to the relevant electrical equipment safety regulations from the independent VDE organisation.                                                            |

w:

|               | SERVICE CEN | ITER CONTACT ADDRESSES |
|---------------|-------------|------------------------|
| South America |             |                        |
| North America |             |                        |
| Australasia   |             |                        |
| Asia          |             |                        |
| Europe        |             |                        |
| North America |             |                        |
| Australasia   |             |                        |
| Asia          |             |                        |
| Europe        |             |                        |
|               |             | •                      |

# © 2017 Wellington Drive Technologies Limited

21 Arrenway Drive, Rosedale, Auckland 0632, New Zealand PO Box 302-533, North Harbour, Auckland 0751, New Zealand

Tel.: + 64 9 477 4500, Fax: + 64 9 479 5540, E-mail: <u>info@wdtl.com</u> Website: <u>www.wdtl.com</u>

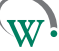